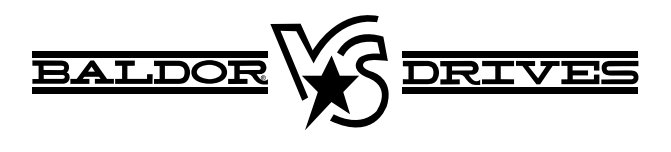

# High Resolution Analog Input / Output Expansion Board

# Catalog No. EXBHH005A01

# Installation and Operating Manual

Any trademarks used in this manual are the property of their respective owners.

# **Table of Contents**

| Section 1                   |     |
|-----------------------------|-----|
| General Information         | 1-1 |
| Introduction                | 1-1 |
| Limited Warranty            | 1-2 |
| Safety Notice               | 1-3 |
| Section 2                   |     |
| Expansion Board Description | 2-1 |
| Section 3                   | • • |
|                             | 3-1 |
| Receiving & Inspection      | 3-1 |
| Board Installation          | 3-1 |
| Jumper Definitions          | 3-3 |
| Section 4                   |     |
| Software Setup              | 4-1 |
| Overview                    | 4-1 |
| Optional Analog Parameters  | 4-2 |
| Section 5                   |     |
| Troubleshooting             | 5-1 |

# **Introduction**

The Baldor controls represent the latest technology in microprocessor based motor controls. In addition to the user programmable parameters available in every control, many different expansion boards are available from Baldor to further customize the control to most any application. Originally designed for the H2 controls, these same boards are compatible with our flagship products, the VS1SP, VS1GV and VS1SD controls.

# Table 1-1 VS1 Expansion Boards

| Board Name                                       | Catalog No. | Manual No. |
|--------------------------------------------------|-------------|------------|
| Ethernet Server Expansion Board                  | EXBHH001AXX | MN751      |
| Mint <sup>®</sup> Expansion Board                | EXBHH002AXX | MN752      |
| Isolated Input Expansion Board                   | EXBHH003AXX | MN753      |
| High Resolution Analog Board                     | EXBHH005AXX | MN754      |
| Master Pulse Reference / Isolated Pulse Follower | EXBHH007AXX | MN755      |
| DeviceNet / Ethernet/IP Expansion Board          | EXBHH013AXX | MN756      |
| Profibus DP Expansion Board                      | EXBHH014AXX | MN758      |
| LonWorks Communications Expansion Board          | EXBHH016AXX | MN759      |

# Limited Warranty

For a period of two (2) years from the date of original purchase. BALDOR will repair or replace without charge controls and accessories which our examination proves to be defective in material or workmanship. This warranty is valid if the unit has not been tampered with by unauthorized persons, misused, abused, or improperly installed and has been used in accordance with the instructions and/or ratings supplied. This warranty is in lieu of any other warranty or guarantee expressed or implied. BALDOR shall not be held responsible for any expense (including installation and removal), inconvenience, or consequential damage, including injury to any person or property caused by items of our manufacture or sale. (Some states do not allow exclusion or limitation of incidental or consequential damages, so the above exclusion may not apply.) In any event, BALDOR's total liability, under all circumstances, shall not exceed the full purchase price of the control. Claims for purchase price refunds, repairs, or replacements must be referred to BALDOR with all pertinent data as to the defect, the date purchased, the task performed by the control, and the problem encountered. No liability is assumed for expendable items such as fuses.

Goods may be returned only with written notification including a BALDOR Return Authorization Number and any return shipments must be prepaid.

# Safety Notice

This equipment contains voltages that may be as great as 1000 volts! Electrical shock can cause serious or fatal injury. Only qualified personnel should attempt the start-up procedure or troubleshoot this equipment.

This equipment may be connected to other machines that have rotating parts or parts that are driven by this equipment. Improper use can cause serious or fatal injury. Only qualified personnel should attempt the start-up procedure or troubleshoot this equipment.

# PRECAUTIONS

- WARNING: Do not touch any circuit board, power device or electrical connection before you first ensure that power has been disconnected and there is no high voltage present from this equipment or other equipment to which it is connected. Electrical shock can cause serious or fatal injury. Only qualified personnel should attempt the start-up procedure or troubleshoot this equipment.
- WARNING: Be sure that you are completely familiar with the safe operation of this equipment. This equipment may be connected to other machines that have rotating parts or parts that are controlled by this equipment. Improper use can cause serious or fatal injury. Only qualified personnel should attempt the start-up procedure or troubleshoot this equipment.
- WARNING: Be sure the system is properly grounded before applying power. Do not apply AC power before you ensure that all grounding instructions have been followed. Electrical shock can cause serious or fatal injury.
- WARNING: Do not remove cover for at least five (5) minutes after AC power is disconnected to allow capacitors to discharge. Dangerous voltages are present inside the equipment. Electrical shock can cause serious or fatal injury.

Continued on next page

| WARNING: | Improper operation of control may cause violent motion<br>of the motor shaft and driven equipment. Be certain<br>that unexpected motor shaft movement will not cause<br>injury to personnel or damage to equipment. Peak<br>torque of several times the rated motor torque can<br>occur during control failure. |
|----------|----------------------------------------------------------------------------------------------------|
| WARNING: | Motor circuit may have high voltage present whenever<br>AC power is applied, even when motor is not rotating.<br>Electrical shock can cause serious or fatal injury.                                                                                                    |
| Caution: | To prevent equipment damage, be certain that the<br>electrical service is not capable of delivering more than<br>the maximum line short circuit current amperes listed<br>in the appropriate control manual, 240 VAC, 480 VAC or<br>600 VAC maximum per control rating.                                         |
| Caution: | Before you proceed, be sure to read and become<br>familiar with the safety precautions at the beginning of<br>this manual. If you have any questions, seek expert<br>advise before you proceed. Do not proceed if you are<br>unsure of the safety precautions or any procedure.                                 |
| Caution: | Be sure all packing materials are removed from the<br>board. Conductive foam may be present on the<br>connectors to prevent static build up during shipping.<br>This can prevent proper circuit operation.                                                                                                    |
| Caution: | Static electricity damages electrical components. This<br>board has static sensitive components installed. Be<br>sure to comply with ESD (Electro Static Discharge)<br>procedures when handling circuit boards and<br>components.                                                                               |

## Introduction

High Resolution Analog Expansion Board Catalog No. EXBHH005AXX.

When this board is installed, two high resolution analog inputs are provided in addition to the two standard analog outputs.

Features:

Two (2) Analog Inputs Two (2) Analog Outputs 16 Bit Digital Resolution

The Analog I/O expansion board provides two high resolution analog inputs to the motor control board and two high resolution outputs from the motor control board. Each input and output may be configured for 0-5VDC, +5VDC, 0-10VDC, +10VDC, 0-20 mA or 4-20mA.

Each analog input and output may be independently configured to a voltage or current.

Table 2-1 identifies the characteristics of the High Resolution Analog Input/Output Expansion Board.

Table 2-2 specifies the signal resolutions for each type of input and output signal.

Figure 3-3 and 3-4 identify the internal configuration and external connections for the analog input and output signals.

## Installation Considerations

Two expansion board slots are available in the control. When this board is installed, there are a total of four (4) analog inputs and four (4) analog outputs. The parameters used depend on the slot into which the expansion board is installed.

If a High Resolution Analog expansion board is:

installed in **Slot 1**, OP1 ANA IN1 & 2 etc. are active. installed in **Slot 2**, OP2 ANA IN1 & 2 etc. are active.

Note: Slot 3 is reserved for a feedback board only.

# Table 2-1 Characteristics

| High<br>Resolution<br>Inputs | Number of Inputs           | Two                                                  |
|------------------------------|----------------------------|------------------------------------------------------|
|                              | Input Signal Levels        | +5VDC, +10VDC, 0-20 mA or<br>4-20mA                  |
|                              | Maximum Digital Resolution | 16 bits                                              |
| High                         | Number of Outputs          | Тwo                                                  |
| Resolution<br>Outputs        | Output Signal Levels       | 0-5VDC, +5VDC, 0-10VDC,<br>+10VDC, 0-20 mA or 4-20mA |
|                              | Maximum Digital Resolution | 16 bits                                              |

# Table 2-2 Signal Resolution

| Input Signal      | Signal Type             | Digital Resolution     | Analog Resolution          |  |  |
|-------------------|-------------------------|------------------------|----------------------------|--|--|
|                   | H                       | ligh Resolution Inputs |                            |  |  |
| ±10VDC            | Voltage                 | 16 Bits (65636 Parts)  | 305 μVDC<br>(0.000305 VDC) |  |  |
| ±5VDC             | Voltage                 | 15 Bits (65636 Parts)  | 305 μVDC<br>(0.000305 VDC) |  |  |
| 4-20mA<br>0-20 mA | Current                 | 15 Bits (65636 Parts)  | 0.061 μΑ<br>(0.000061 AMP) |  |  |
|                   | High Resolution Outputs |                        |                            |  |  |
| ±10VDC            | Voltage                 | 16 Bits (65636 Parts)  | 305 μVDC<br>(0.000305 VDC) |  |  |
| 0-10VDC           | Voltage                 | 15 Bits (65636 Parts)  | 305 μVDC<br>(0.000305 VDC) |  |  |
| ±5VDC             | Voltage                 | 15 Bits (65636 Parts)  | 305 μVDC<br>(0.000305 VDC) |  |  |
| 0-5VDC            | Voltage                 | 14 Bits (65636 Parts)  | 305 μVDC<br>(0.000305 VDC) |  |  |
| 4-20mA<br>0-20 mA | Current                 | 15 Bits (65636 Parts)  | 0.061 μA<br>(0.000061 AMP) |  |  |

Caution: Before you proceed, be sure to read and become familiar with the safety precautions at the beginning of this manual. If you have any questions, seek expert advise before you proceed. Do not proceed if you are unsure of the safety precautions or any procedure.

This section describes the expansion board installation procedure.

# **Receiving & Inspection**

- 1. Observe the condition of the shipping container and report any damage immediately to the commercial carrier that delivered your control.
- 2. Remove the control from the shipping container and remove all packing materials from the control. The container and packing materials may be retained for future shipment.
- 3. Verify that the part number of the control you received is the same as the part number listed on your purchase order.
- Inspect the control for external physical damage that may have been sustained during shipment and report any damage immediately to the commercial carrier that delivered your control.
- If the control is to be stored for several weeks before use, be sure that it is stored in a location that conforms to published storage humidity and temperature specifications stated in this manual.

# **Board Installation**

Caution: Static electricity damages electrical components. This board has static sensitive components installed. Be sure to comply with ESD (Electro Static Discharge) procedures when handling circuit boards and components.

- 1. Remove the expansion board from the shipping container.
- 2. Remove all packing material from the board.
- Caution: Be sure all packing materials are removed from the board. Conductive foam may be present on the connectors to prevent static build up during shipping. This can prevent proper circuit operation.

- 3 Be sure drive operation is terminated and secured.
- 4. Remove all power sources from the control.
- 5. Wait at least 5 minutes for internal capacitors to discharge.
- 6. Refer to the control manual and remove the enclosure cover.
- 7. Open the control cover and locate Slots 1 & 2, see Figure 3-1. Note: Slot 3 is reserved for a feedback board only, encoder or resolver
- 8. Install the expansion board in Slot 1 or 2. Be sure the board is securely pressed downward and makes good contact with the 48 pin connector in the slot position.
- 9. Secure the expansion board in the slot using the screw provided.

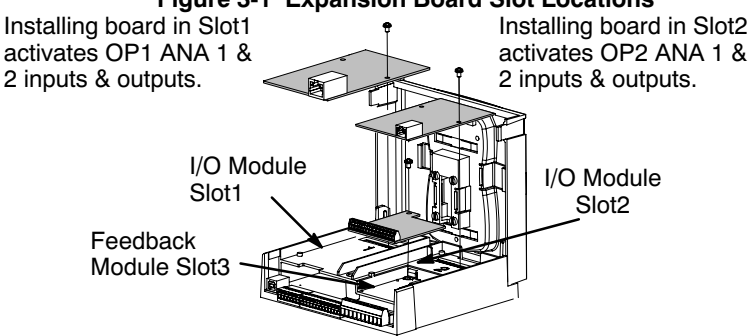

Figure 3-1 Expansion Board Slot Locations

- 10. The mechanical installation of the expansion board is complete.
- 11. Refer to Jumper Definitions and configure the jumpers as desired.
- 12. Refer to Figures 3-3 and 3-4 and complete the wiring of the Analog Inputs and Outputs before you proceed to step 13.
- 13. When jumpers are set and connections are complete, close the control cover
- 14. Refer to the control manual and close and secure the enclosure cover.
- 15. Restore all power sources to the control.
- 16. Restore drive operation.

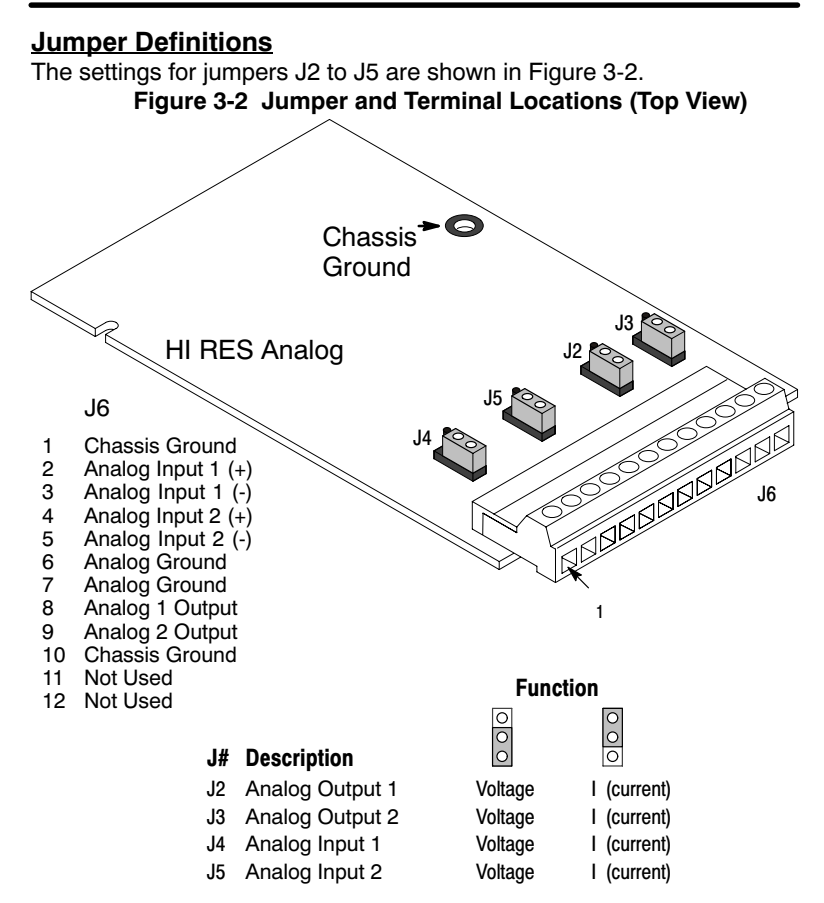

Terminal tightening torque is 2 lb-in (0.24 Nm) maximum.

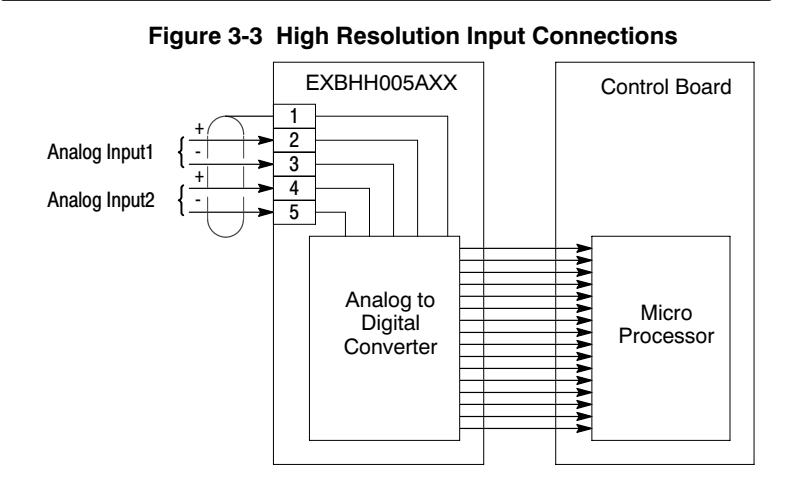

Terminal tightening torque is 2 lb-in (0.24 Nm) maximum.

**Figure 3-4 High Resolution Output Connections** 

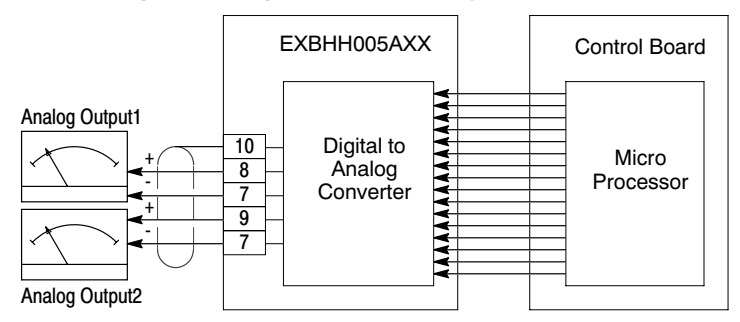

Terminal tightening torque is 2 lb-in (0.24 Nm) maximum.

# <u>Overview</u>

Programming setup is accomplished using the keypad of the control. General programming steps are defined in the appropriate control manual.

To install the expansion board see Section 3 of this manual.

- Install EXBHH005 expansion board. If the board is in Slot 1, the OP1 inputs and outputs are used. If the board is in Slot 2, the OP2 inputs and outputs are used.
- 2. Set the Level 1 Input Setup block Command Source (P#1402) to select the desired analog input to use.
- 3. Refer to Figure 4-1 and the Optional Analog Parameter tables and set the parameter values as desired for each input or output used.

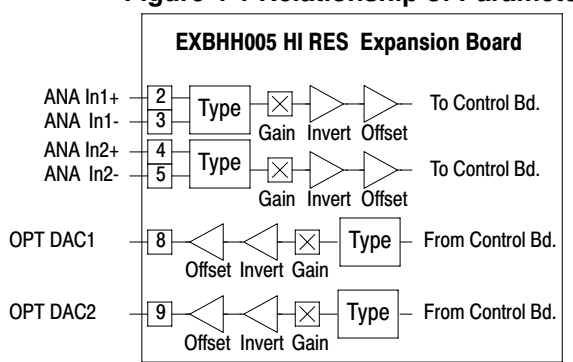

# Figure 4-1 Relationship of Parameters

# Hi RES Parameters

Level 1, Input Setup Block

| Parameter               | P#   | Adjustable Range                                                                                                    | Factory | User Setting |
|-------------------------|------|----------------------------------------------------------------------------------------------------|---------|--------------|
| COMMAND<br>SOURCE       | 1402 | 3-KEYP AD<br>4-NETWORK<br>5- Opt1 Ana In1<br>6- Opt1 Ana In2<br>7- Opt2 Ana In1<br>8- Opt2 Ana In2<br>9-EXB PULSE FOLL | 1       |              |
| OP1 ANA IN1<br>TYPE     | 1451 | 0-None, 1-(-10V to+10V),<br>2-(-5V to+5V),<br>3-(4to20mA), 4-(0to20mA)                                                 | 1       |              |
| OP1 ANA IN1<br>Invert   | 1452 | 0-OFF, 1-ON                                                                                                    | 0       |              |
| OP1 ANA IN1<br>Gain     | 1453 | 0.0% TO 300.0%                                                                                                    | 100.0   |              |
| OP1 ANA IN1<br>Offset   | 1454 | -100.0% TO 100.0%                                                                                                    | 0.0     |              |
| OP1 ANA IN1<br>Deadband | 1455 | 0.0% TO 75.0%                                                                                                    | 0.0     |              |
| OP1 ANA IN1<br>Filter   | 1456 | 0 (No Filter) TO 6 (Max Filter)                                                                                        | 0       |              |
| OP1 ANA IN2<br>TYPE     | 1457 | 0-None, 1-(-10V to+10V),<br>2-(-5V to+5V),<br>3-(4to20mA), 4-(0to20mA)                                                 | 1       |              |
| OP1 ANA IN2<br>Invert   | 1458 | 0-OFF, 1-ON                                                                                                    | 0       |              |
| OP1 ANA IN2<br>Gain     | 1459 | 0.0% TO 300.0%                                                                                                    | 100.0   |              |
| OP1 ANA IN2<br>Offset   | 1460 | -100.0% TO 100.0%                                                                                                    | 0.0     |              |
| OP1 ANA IN1<br>Deadband | 1461 | 0.0% TO 75.0%                                                                                                    | 0.0     |              |
| OP1 ANA IN1<br>Filter   | 1462 | 0 (No Filter) TO 6 (Max Filter)                                                                                        | 0       |              |

OP1 parameter selections (P#1451 to 1462) are available if the expansion board is installed in Slot1 of the Control.

Level 1, Input Setup Block Continued

| Parameter               | P#   | Adjustable Range                                                       | Factory | User Setting |
|-------------------------|------|------------------------------------------------------------------------|---------|--------------|
| op2 ana in1<br>Type     | 1463 | 0-None, 1-(-10V to+10V),<br>2-(-5V to+5V),<br>3-(4to20mA), 4-(0to20mA) | 1       |              |
| OP2 ANA IN1<br>Invert   | 1464 | 0-OFF, 1-ON                                                            | 0       |              |
| OP2 ANA IN1<br>Gain     | 1465 | 0.0% TO 300.0%                                                         | 100.0   |              |
| OP2 ANA IN1<br>Offset   | 1466 | -100.0% TO 100.0%                                                      | 0.0     |              |
| OP2 ANA IN1<br>Deadband | 1467 | 0.0% TO 75.0%                                                          | 0.0     |              |
| OP2 ANA IN1<br>Filter   | 1468 | 0 (No Filter) TO 6 (Max Filter)                                        | 0       |              |
| op2 ana in2<br>Type     | 1469 | 0-None, 1-(-10V to+10V),<br>2-(-5V to+5V),<br>3-(4to20mA), 4-(0to20mA) | 1       |              |
| OP2 ANA IN2<br>Invert   | 1470 | 0-OFF, 1-ON                                                            | 0       |              |
| OP2 ANA IN2<br>Gain     | 1471 | 0.0% TO 300.0%                                                         | 100.0   |              |
| OP2 ANA IN2<br>Offset   | 1472 | -100.0% TO 100.0%                                                      | 0.0     |              |
| OP2 ANA IN1<br>Deadband | 1473 | 0.0% TO 75.0%                                                          | 0.0     |              |
| OP2 ANA IN1<br>Filter   | 1474 | 0 (No Filter) TO 6 (Max Filter)                                        | 0       |              |

OP2 parameter selections (P#1463 to 1474) are available if the expansion board is installed in Slot2 of the Control.

Level 1, Output Setup Block

| Parameter           | P#   | Adjustable Range                                                                                                    | Factory | User Set-<br>ting |
|---------------------|------|----------------------------------------------------------------------------------------------------|---------|-------------------|
| ANA OUT1<br>Signal  | 1511 | 18-CONTROL TEMP<br>19-ANALOG INPUT1<br>20-ANALOG INPUT2<br>21- OPT1 ANA IN1<br>22- OPT1 ANA IN2<br>23- OPT2 ANA IN1<br>24- OPT2 ANA IN2 | 29      |                   |
| ANA OUT2<br>Signal  | 1514 | 18-CONTROL TEMP<br>19-ANALOG INPUT1<br>20-ANALOG INPUT2<br>21- OPT1 ANA IN1<br>22- OPT1 ANA IN2<br>23- OPT2 ANA IN1<br>24- OPT2 ANA IN2 | 3       |                   |
| OP1 ANAOUT1<br>Type | 1551 | 0-(0V to+10V), 1-(0V to+5V),<br>2-(-10V to+10V),<br>2 (5V to+5V)                                                                        | 2       |                   |
| OP1 ANAOUT2<br>Type | 1554 | 4-(4to20mA), 5-(0to20mA)                                                                                                    | 2       |                   |
| OP1 ANAOUT1<br>Gain | 1553 | 0 - 200.0%                                                                                                    | 100.0   |                   |
| OP1 ANAOUT2<br>Gain | 1556 |                                                                                                    | 100.0   |                   |

| Hi RES Parameters | Continued |
|-------------------|-----------|
|-------------------|-----------|

| Level 1. | Output | Setup | Block | Continued |
|----------|--------|-------|-------|-----------|
|          |        |       |       |           |

| Parameter                | P#   | Adjustable Range                                                                                                    | Factory | User Setting |
|--------------------------|------|----------------------------------------------------------------------------------------------------|---------|--------------|
| OP1<br>ANAOUT1<br>Signal | 1552 | 0-SPEED REF<br>1-SPEED DEMAND<br>2-ACC/DEC<br>3-MOT OR CURRENT<br>4-MAG CURRENT<br>5-MAG CURRENT<br>COMMAND<br>6-LOAD CURRENT<br>7-LOAD CURRENT<br>7-LOAD CURRENT<br>0-PH1 CURRENT<br>10-PH2 CURRENT<br>10-PH2 CURRENT<br>11-PH3 CURRENT<br>11-PH3 CURRENT<br>12-MOT OR VOLTAGE<br>13-VD DEMAND<br>14-VQ DEMAND<br>15-BUS VOLTAGE      | 29      |              |
| OP1<br>ANAOUT2<br>Signal | 1555 | 15-BUS VOLIAGE<br>16-ABS TORQUE<br>17-T ORQUE<br>18-CONTROL TEMP<br>19-ANALOG INPUT1<br>20-ANALOG INPUT2<br>21-OPT1 ANA IN1<br>22-OPT1 ANA IN1<br>24-OPT2 ANA IN1<br>24-OPT2 ANA IN2<br>25-PROC FEEDFORWARD<br>26-PROC FEEDBACK<br>27-PROC SETPOINT<br>28-ELECTRIC ANGLE<br>29-ABS SPEED<br>30-VELOCITY<br>31-NETWORK<br>32-CALIBRA TE | 29      |              |

OP1 parameter selections (P#1551 to 1556) are available if the expansion board is installed in Slot1 of the Control.

Level 1, Output Setup Block Continued

| Parameter           | P#   | Adjustable Range                                                  | Factory | User Set-<br>ting |
|---------------------|------|-------------------------------------------------------------------|---------|-------------------|
| OP2 ANAOUT1<br>Type | 1557 | 0-(0V to+10V), 1-(0V to+5V),<br>2-(-10V to+10V),<br>3-(-5V to+5V) | 2       |                   |
| OP2 ANAOUT2<br>Type | 1560 | 3-(-5V t0+5V),<br>4-(4to20mA), 5-(0to20mA)                        | 2       |                   |
| OP2 ANAOUT1<br>Gain | 1559 | 0 - 200.0%                                                        | 100.0   |                   |
| OP2 ANAOUT2<br>Gain | 1562 |                                                                   | 100.0   |                   |

Level 1, Output Setup Block Continued

| Parameter                | P#                                                                                                    | Adjustable Range                                                                                                    | Factory | User Setting |
|--------------------------|----------------------------------------------------------------------------------------------------|----------------------------------------------------------------------------------------------------|---------|--------------|
| OP2<br>ANAOUT1<br>Signal | DUT1<br>1558<br>0-SPEED REF<br>1-SPEED DEMAND<br>2-ACC/DEC<br>3-MOT OR CURRENT<br>4-MAG CURRENT<br>5-MAG CURRENT<br>5-MAG CURRENT<br>COMMAND<br>6-LOAD CURRENT<br>7-LOAD CURRENT<br>7-LOAD CURRENT<br>10-PH2 CURRENT<br>10-PH2 CURRENT<br>11-PH3 CURRENT<br>12-MOT OR VOLTAGE<br>13-VD DEMAND<br>14-VQ DEMAND | 29                                                                                                    |         |              |
| OP2<br>ANAOUT2<br>Signal | 1561                                                                                                    | 16-ABS TORQUE<br>17-T ORQUE<br>18-CONTROL TEMP<br>19-ANALOG INPUT1<br>20-ANALOG INPUT2<br>21-OPT1 ANA IN1<br>22-OPT1 ANA IN1<br>22-OPT2 ANA IN1<br>23-OPT2 ANA IN1<br>24-OPT2 ANA IN2<br>25-PROC FEEDFORWARD<br>26-PROC FEEDBACK<br>27-PROC SETPOINT<br>28-ELECTRIC ANGLE<br>29-ABS SPEED<br>30-VELOCITY<br>31-NETWORK<br>32-CALIBRA TE | 29      |              |

OP2 parameter selections (P#1557 to 1562) are available if the expansion board is installed in Slot2 of the Control.

Level 2, Miscellaneous Block

| Parameter     | P#   | Adjustable Range                                                       | Factory | User Setting |
|---------------|------|------------------------------------------------------------------------|---------|--------------|
| Filter Source | 2310 | 4-Analog IN2, 5-Opt1 ANA1,<br>6-Opt1 ANA2, 7-Opt2 ANA1,<br>8-Opt2 ANA2 | 0       |              |

# Level 2, Process Control Block Continued

| Parameter           | P#   | Adjustable Range                                                    | Factory | User Setting |
|---------------------|------|---------------------------------------------------------------------|---------|--------------|
| Process<br>Feedback | 2603 | 5-Network, 6-Opt1 ANA1,<br>7-Opt1 ANA2, 8-Opt2 ANA1,<br>9-Opt2 ANA2 | 0       |              |
| Setpoint<br>Source  | 2604 | 5-Network, 6-Opt1 ANA1,<br>7-Opt1 ANA2, 8-Opt2 ANA1,<br>9-Opt2 ANA2 | 0       |              |

# **Overview**

The Main Menu "Diagnostic" option is used to view the diagnostic screen.

## **Diagnostic Screen**

At the keypad, from the Main menu the Diagnostic screens are accessed and the Option Boards display shows what boards are installed and recognized by the software. If the installed board is not displayed on this screen, the connections and software versions should be checked.

If the board is installed in Slot 1, it will be shown as Option 1.

If the board is installed in Slot 2, it will be shown as Option 2.

# **Installed Option Boards**

| DIAG<br>OPTION E                | STOP<br>BOARDS | LOCAL                     | Press ► or ◀ to go to the next or previous Diagnostic screen. |
|---------------------------------|----------------|---------------------------|---------------------------------------------------------------|
| OPTION 1<br>OPTION 2<br>FEEDBAC | ĸ              | Ana Input<br>None<br>None | Press R to return to previous menu.                           |
| EV. LOG                         | Or             | MAIN                      | Press A to go to Status screen.                               |

Displays Hi Resolution Analog EXB status: voltage present at each of the Analog Inputs and Outputs.

If the EXB is installed in Slot 1, OP1 is displayed (shown).

If the EXB is installed in Slot 2, OP2 is displayed.

|                   | Comments                           |
|-------------------|------------------------------------|
| DIAG STOP LOCAL   | Press > or < to go to the next or  |
| HI RES INPUTS     | Press B to return to previous menu |
| OP1 ANA IN1 0.0V  | Press A to go to Status screen.    |
| OP1 ANA IN2 0.0V  | 5                                  |
|                   | Note: This screen does not appear  |
| EV. LOG Or MAIN   | uniess EXBHH005 is installed.      |
| DIAG STOP LOCAL   | Press ▶ or ◀ to go to the next or  |
| HI RES OUTPUTS    | previous Diagnostic screen.        |
| OP1 ANA OUT1 0.0V | Press A to go to Status screen     |
| OP1 ANA OUT2 0.0V |                                    |
|                   | Note: This screen does not appear  |
| EV. LOG Or MAIN   | unless EXBHH005 is installed.      |

## **Baldor District Offices**

## UNITED STATES

ARIZONA PHOENIX 4211 S 43RD PLACE PHOENIX A7 85040 PHONE: 602-470-0407 FAX: 602-470-0464

ARKANSAS ARKANSAS CLARKSVILLE 1001 COLLEGE AVE. CLARKSVILLE, AR 72830 PHONE: 479-754-9108 FAX: 479-754-9205

CALIFORNIA LOS ANGELES 6480 FLOTILLA COMMERCE, CA 90040 PHONE: 323-724-6771 FAX: 323-721-5859 UNWARD

HAYWARD 21056 FORBES STREET HAYWARD, CA 94545 PHONE: 510-785-9900 FAX: 510-785-9910

COLORADO 3855 FOREST STREET DENVER, CO 80207 PHONE: 303-623-0127 FAX: 303-595-3772

9980 PARK MEADOWS DRIVE SUITE 214 LONE TREE, CO 80124-6739 PHONE: 303-339-9629 FAX: 303-339-9633

CONNECTICUT WALLINGFORD 65 SOUTH TURNPIKE ROAD WALLINGFORD, CT 05492 PHONE: 203-269-1354 FAX: 203-269-5485

FLORIDA TAMPA/PUERTO RICO TAMPA/PUERTO RICO/ VIRGIN ISLANDS 3906 EAST 11TH AVENUE TAMPA, FL 33605 PHONE: 813-248-5078 EAX: 813.247.2084

ATLANTA 62 TECHNOLOGY DR. ALPHARETTA, GA 30005 PHONE: 770-772-7000 FAX: 770-772-7200

5490 MCGINNIS FERRY PLACE ALPHARETTA, GA 30005 PHONE: 770-752-4254 FAX: 770-752-4257

ILLINOIS CHICAGO 1601 FRONTENAC ROAD NAPERVILLE, IL 60563 PHONE: 630-848-5100 FAX: 630-848-5110

INDIANA COLUMBUS 3300 TENTH ST COLUMBUS, IN 47201 PHONE: 812-378-2556 FAX: 812-378-2555

INDIANAPOLIS 5525 W. MINNESOTA STREET INDIANAPOLIS, IN 46241 PHONE: 317-246-5100 FAX: 317-246-5110

# IOWA DES MOINES

1800 DIXON STREET, SUITE C DES MOINES, IA 50316 PHONE: 515-263-6929 FAX: 515-263-6515

## KANSAS 5030 BOB BILLINGS PKWY STE B OREGON

LAWRENCE, KS 66049 PHONE: 785-749-4339 FAX: 785-749-4217

MARYLAND

BAI TIMORS BALTIMORE 6660 SANTA BARBARA RD. SUITE 22-24 ELKRIDGE, MD 21075 PHONE: 410-579-2135 FAX: 410-579-2677

MASSACHUSETTS

BOSTON 6 PUILLMAN STREET

FAX: 508-854-0291

FAX: 586-978-9969

MINNESOTA

MISSOURI

MICHIGAN

WORCESTER, MA 01606 PHONE: 508-854-0708

33782 STERLING PONDS BLVD

STERLING HEIGHTS, MI 48312 PHONE: 586-978-9800

GRAND RAPIDS 668 THREE MILE ROAD NW GRAND RAPIDS, MI 45604 PHONE: 616-785-1784 FAX: 616-785-1788

MINNEAPOLIS 21080 134TH AVE. NORTH ROGERS, MN 55374

PHONE: 763-428-3633 FAX: 763-428-4551

422 INDUSTRIAL DRIVE

KANSAS CITY 1501 BEDFORD AVENUE

FAX: 314-298-7660

FAX: 816-587-3735

NEW YORK

MARYLAND HEIGHTS, MO 63043 PHONE: 314-298-1800

NORTH KANSAS CITY, MO 64116 PHONE: 816-587-0272

PORTLAND 20393 SW AVERY COURT TUALATIN, OR 97062 PHONE: 503-691-9010 FAX: 503-691-9012

PENNSYLVANIA

KING OF PRUSSIA 1060 FIRST AVE STE 400 KING OF PRUSSIA, PA 19406 PHONE: 610-768-8018 FAX: 215-672-5759 PHILADELPHIA PHILADELPHIA 1035 THOMAS BUSCH MEMORIAL HIGHWAY PENNSAUKEN, NJ 08110 PHONE: 856-661-1442

FAX: 856-663-6363 PITTSBURGH

PITTSBURGH 159 PROMINENCE DRIVE NEW KENSINGTON, PA 15068 PHONE: 724-889-0092 FAX: 724-889-0094

TENNESSEE MEMPHIS 4000 WINCHESTER ROAD MEMPHIS, TN 38118 PHONE: 901-365-2020 F4Y-901-305-3014

TEXAS ADDISON 3939 BELT LINE ROAD #250 ADDISON, TX 75001 PHONE: 972-499-7746, 499-7747 FAX: 972-242-1505 HOUSTON 4647 PINE TIMBERS 4047 PINE TIMBERS SUITE # 135 HOUSTON, TX 77041 PHONE: 713-895-7062 FAX: 713-690-4540 DALLAS

3040 OUEREC DALLAS, TX 75247 PHONE: 214-634-7271 FAX: 214-634-8874 UTAH

UTAH SALT LAKE CITY 2230 SOUTH MAIN STREET SALT LAKE CITY, UT 84115 PHONE: 801-832-0127 FAX: 801-832-8911

VIRGINIA RICHMOND 6767 FOREST HILL AVE STE 305 RICHMOND, VA 23225 PHONE: 804-545-6848 FAX: 804-545-6840

WASHINGTON KIRKLAND, WA 550 KIRKLAND WAY STE 205 KIRKLAND WA 98033 PHONE: 425-952-5000 FAX: 775-255-8019

MILWAUKEE 2725 SOUTH 163RD STREET NEW BERLIN, WI 53151 PHONE: 262-784-5940 FAX: 262-784-1215 WAUKESHA N14 W23777 STONE RIDGE DRIVE SUITE 170 WAUKESHA, WI 53188 PHONE: 262-347-2000 FAX: 262-437-0258

INTERNATIONAL SALES FORT SMITH, AR P.O. BOX 2400 FORT SMITH, AR 72902 PHONE: 479,848,4711 FAX: 479-648-5895

CANADA EDMONTON, ALBERTA 4053-92 STREET EDMONTON, ALBERTA T6E 6R8 PHONE: 780-434-4900 FAX: 780-438-2600

11428-168 STREET EDMONTON, ALBERTA T5M 3T9 PHONE: 780-822-7865 FAX: 780-822-7878 MISSISSAUGA, ONTARIO 244 BRITANNIA ROAD EAST

MISSISSAUGA, ONTARIO L4Z 156 PHONE: 905-890-5110 FAX: 905-890-5540 OAKVILLE, ONTARIO

2750 COVENTRY ROAD OAKVILLE, ONTARIO L6H 6R1 PHONE: 905-829-3301 FAX: 905-829-3302

DORVAL, QUEBEC 95 RUE LINDSAY DORVAL QUEBEC H9P 256 PHONE: 514-422-8818 FAX: 514-422-8982

MONTREAL QUEBEC 1844 WILLIAM STREET MONTREAL, QUEBEC H3J 1R5 DHONE-514.033.2715 FAX: 514-933-8639

VANCOUVER. BRITISH COLUMBIA 1538 KEBET WAY PORT COQUITLAM, BRITISH COLUMBIA V3C 5M5 PHONE 604-421-2822 FAX: 604-421-3113 WINNIPEG, MANITOBA

54 PRINCESS STREET WINNIPEG, MANITOBA R3B 1K2 PHONE: 204-942-5205 FAX: 204-956-4251

AUSTRALIA

AUSTRALIA UNIT 3, 6 STANTON ROAD SEVEN HILLS, NSW 2147 AUSTRALIA PHONE: (61) (2) 9674 5455 FAX: (61) (2) 9674 2495

UNIT 8, 5 KELLETTS ROAD ROWVILLE, VICTORIA, 3178 AUSTRALIA PHONE: (61) (3) 9753 4355 FAX: (61) (3) 9753 4366

EL SALVADOR RESIDENCIAL PINARES DE SUIZA POL. 15 #44, NVA. SAN SALVADOR, EL SALVADOR. PHONE: +503 2288-1519 FAX: +503 2288-1518 CHILE

CHILE LUIS THAYER OJEDA 166, OF 402 - PROVIDENCIA SANTIAGO, CHILE PHONE: 65-2:290-0762 FAX: 56-2:290-0762

CHINA ROOM NO. A-8421 JIAHUA BUSINESS CENTER 808 HONG QIAO ROAD SHANGHAI 200030, CHINA PHONE: (86-21) 6447 3060 FAX: (86-21) 6407 8620 UNIT 905, 9TH FLOOR TOWER B WANDA PLAZA NO. 93 JIANGUO ROAD CHAOYANG DISTRICT BEUING, 100022, CHINA PHONE +86 (010) 58205 FAX +86 (010) 58204231 58205516

GERMANY DIESELSTRASSE 22 D-85551 KIRCHHEIM MUNICH, GERMANY PHONE: +49 89 90 5080 FAX: +49 89 90 50 8492

INDIA 14. COMMERCE AVENUE MAHAGANESH COLONY PAUD ROAD PUNE - 411038 MAHARASHTRA, INDIA PHONE: 91 20 25452717, 25452718 FAX: 91 20 25452719

ITAL Y BALDOR ASR AG

SUCCURSALE DI MENDRISIO VIA BORROMINI, 20A CH-6850 MENDRISIO SWITZERLAND PHONE: 0041 91 640 99 50 FAX: 0041 91 630 26 33

JAPAN DIA BLDG 802, 2-21-1 TSURUYA-CHO, KANAGAWA-KU YOKOHAMA, 221-0835, JAPAN PHONE: 81-45-412-4506 FAX: 81-45-412-450

## KOREA ROOM 208-37

ROOM 208-37 INCHEON INDUSTRIAL GOODS CIRCULATING CENTER SONGHYEON 3-DONG, DONG-GU INCHEON, KOREA, 401-705 PHONE: (E2) 32 588 3253 FAX: (82) 32 588 3254

MEXICO

MEXICO LEON, GUANAJUATO KM, 2.0 BLVD. AEROPUERTO LEÓN 37545, GUANAJUATO, MÉXICO PHONE: 52 477 761 2030 FAX: 52 477 761 2010

MIDDLE EAST & NORTH AFRICA VSE INTERNATIONAL CORP. P. O. BOX 5618 BUFFALO GROVE, IL 60089-5618 PHONE: 847 590 5547 FAX: 847 590 5587

SINGAPORE

511 KANI BUKIT ROAD 2 K B WAREHOUSE COMPLEX SINGAPORE 417863 PHONE: (65) 6744 2572 FAX: (65) 6747 1708 PANAMA

AVE. RICARDO J. ALFARO EDIFICIO SUN TOWERS MALL PISO 2. LOCAL 55 CIUDAD DE PANAMÁ, PANAMÁ PHONE: +507 236-5155 FAX: +507 261-5355

SWITZERLAND POSTFACH 73 SCHUTZENSTRASSE 59 CH-8245 FEUERTHALEN SWITZERLAND PHONE: +41 52 647 4700 FAX: +41 52 659 2394

TAIWAN 1E\_NO 126 WENSHAN 3RD STREET NANTUN DISTRICT, TAICHUNG CITY 408 TAIWAN R.O.C PHONE: (886) 4 238 04235 FAX: (886) 4 238 04463

UNITED KINGDOM 6 BRISTOL DISTRIBUTION PARK HAWKLEY DRIVE BRISTOL BS32 0BF U.K. PHONE: +44 1454 850000 FAX: +44 1454 859001

VENEZUELA AV. ROMA. QTA EL MILAGRO. URB. CALIFORNIA NORTE CALIFORNIA NORTE CARACAS, 1070 VENEZUELA PHONE: 58-414-114-8623 FAX: 58-412-322-5790

# GEORGIA

# NORTH CAROLINA

# NOR1H CAROLINA GREENSBORO 1220 ROTHERWOOD ROAD GREENSBORO, NC 27406 P O BOX 16500 GREENSBORO, NC 27416 PHONE: 336-272-6104 FAX: 336-273-6628 OHIO

FAX: 330-468-4778

OKLAHOMA

TULSA 2 EAST DAWES

BIXBY, OK 74008 PHONE: 918-366-9320

FAX: 918-366-9338

29525 CHAGRIN BLVD SUITE 208 CLEVELAND, OH 44122 PHONE: 216-360-8296 FAX: 216-360-4172

# CINCINNATI

## CINCINNATI 2929 CRESCENTVILLE ROAD WEST CHESTER, OH 45069 PHONE: 513-771-2500 FAX: 513-772-2219 CLEVELAND 8929 FREEWAY DRIVE MACEDONIA, OH 44056 PHONE: 330-468-4777

# WISCONSIN

# AUBURN ONE ELLIS DRIVE AUBURN, NY 13021 PHONE: 315-255-3403 FAX: 315-253-9923

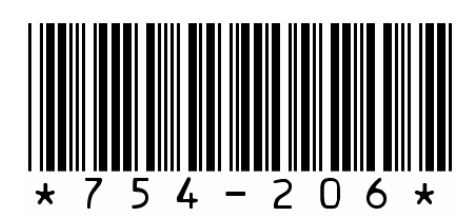

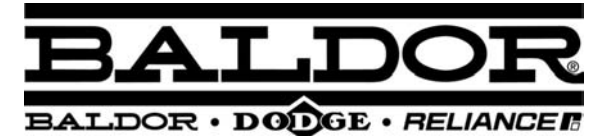

BALDOR ELECTRIC COMPANY World Headquarters P.O. Box 2400 Fort Smith, AR 72901-2400 (479) 646-4711 Fax (479) 648-5792 www.baldor.com

© 2005 Baldor Electric 2/06

Printed in USA MN754